### Esta guía de operación describe las funciones básicas de su unidad maestra Serie IS

Si desea un manual de operación completo (1.6 MB), escanee el código QR o use el enlace para descargarlo desde el sitio del fabricante: www.aiphone.com/is-mv op-man

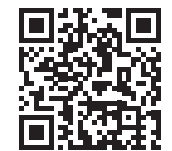

#### **Botones de operación**

Hay tres configuraciones de privacidad: OFF (deshabilitada), 1 y 2. Si se configura a OFF (deshabilitada), será posible contestar con la voz las llamadas que vengan desde otra unidad maestra. Si se configura a 1, será posible contestar llamadas que vengan desde otra unidad maestra presionando el botón TALK (hablar) o levantando el auricular. Si se configura a 2, una llamada que venga desde otra unidad maestra producirá un mensaje que podrán escuchar tanto usted como quien llame, indicando que la unidad está en modo "do not disturb" (no molestar). Haga clic en el botón PRIVACY (de privacidad) para seleccionar la configuración deseada (un led rojo en el botón permanecerá encendido mientras la característica esté activada).

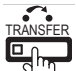

ľ

\*8 🐒

 $\square$ 

Æ

 $\mathbf{X}$ 

Se muestra la pantalla de configuraciones

Realizando ajustes de pantalla

Procesando la función seleccionada

Realizando búsqueda

Se presentó un error

Para enviar manualmente una llamada ya contestada hacia otra unidad maestra dentro del sistema, presione el botón TRANSFER (de \_\_\_\_\_\_ transferencia) y seleccione un destino (un led rojo en el \_\_\_\_\_\_ botón parpadeará mientras hace la transferencia). Para reenviar automáticamente las llamadas entrantes hacia \_\_\_\_\_\_ \_\_\_\_\_\_ otra unidad maestra dentro del sistema (CALL TRANSFER, transferencia de llamada), haga clic en el \_\_\_\_\_\_ botón TRANSFER (de transferencia) para seleccionar \_\_\_\_\_\_ \_\_\_\_\_ las opciones de transferencia (un led rojo en el botón 000000000000 permanecerá encendido mientras la característica esté \_\_\_\_\_\_ activada). 3 DEF 2 Presione el botón LIST (listado) para ver las unidades y zonas dentro del sistema. Para 6 MNO hacer su selección, use el botón ZOOM/WIDE 4 5 (acercar/alejar) y el botón para controlar la cámara y el cursor. 9 <sub>wxyz</sub> 8 TUV **IĬ** S<u>ETTING</u> Presione el botón SETTING (de configuración) # 0 para ver todas las opciones de configuración × de su unidad maestra específica. Para hacer su selección, use el botón ZOOM/WIDE (acercar/alejar) y el botón que controla la cámara y el cursor. Cuando 8 una función está activa, en la pantalla aparecerá un MONITOR ícono de estado (vea la tabla debajo). Ícono Estado Comunicación en progreso (V=Normal A=Prioritaria R=Urgente) En llamada Botón de apertura (V=Normal A=Prioritaria R=Urgente) de puertas Con llamadas en espera 002 (002 = 2 unidades llamando) Presione el botón de Micrófono encendido (modo PRIVACY deshabilitado) apertura de puertas para desbloquear la entrada Micrófono apagado (modo PRIVACY habilitado) durante una llamada. Transfiriendo una llamada Recibiendo una llamada transferida Enviando mensaie (V=Normal A=Prioritario R=Urgente) Enviando alerta de mensaie (voces o sonidos pregrabados) Botón de control para la cámara/el cursor Realizando monitoreo Realizando monitoreo/escaneo Presione  $\Delta$ ,  $\nabla$ ,  $\triangleleft$  o  $\triangleright$  para ---0 Apertura de la puerta activada (desbloqueada)

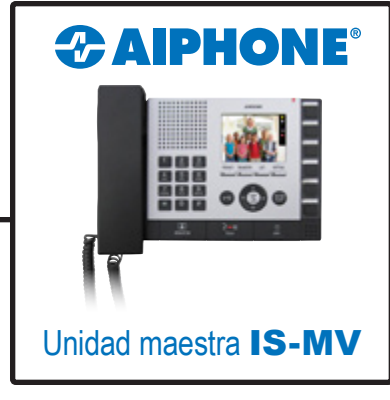

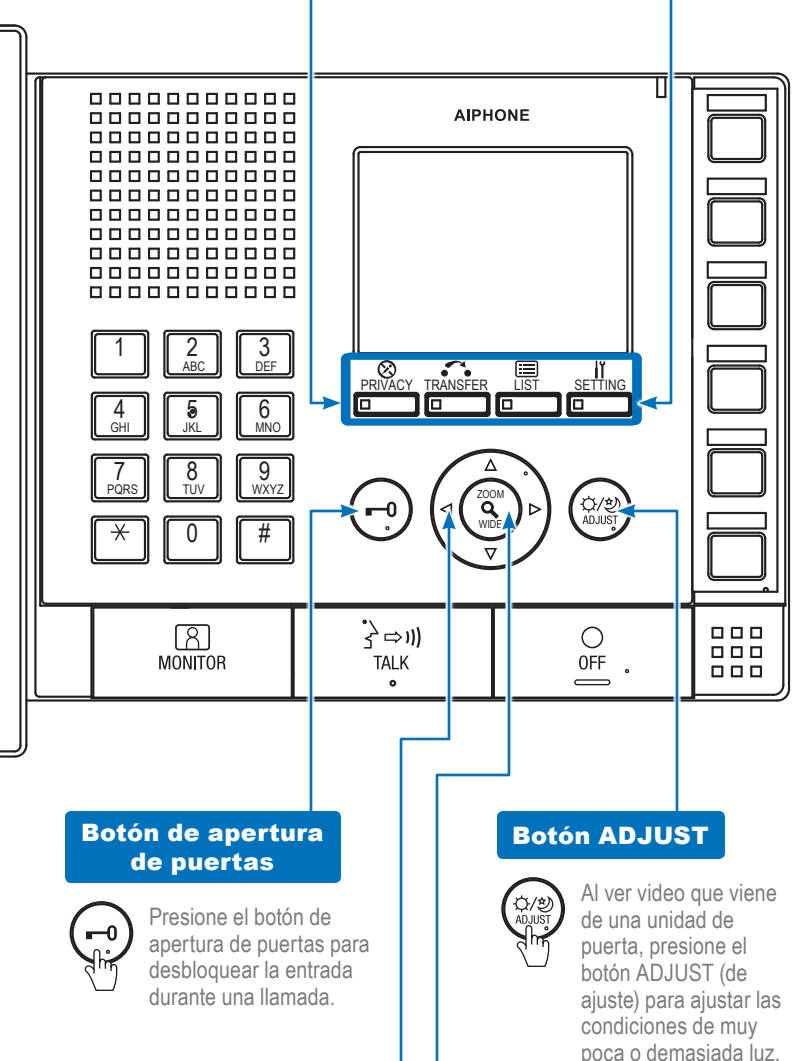

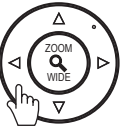

cambiar la vista de la cámara (solo en vista de acercamiento) o para desplazar el cursor a través del menú.

### **Botón ZOOM/WIDE**

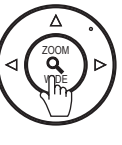

Para cambiar la vista de la pantalla durante una videollamada o al monitorear un video, presione el botón ZOOM/WIDE (acercar/alejar). Para hacer una selección mientras se desplaza a través de un menú, presione el botón ZOOM/WIDE (acercar/alejar).

# Esta guía de operación describe las funciones básicas de su unidad maestra Serie IS

Si desea un manual de operación completo (1.6 MB), escanee el código QR o use el enlace para descargarlo desde el sitio del fabricante: **www.aiphone.com/is-mv\_op-man** 

## Botón ZOOM/WIDE (acercar/alejar) y botón que controla la cámara y el cursor

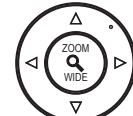

terminar la llamada. Para

unidad o zona usando los

vez hecha la selección,

presione el botón TALK

llamada. Para tener una

comunicación más privada,

(hablar) para iniciar la

use el auricular.

hacer una llamada, busque la

botones del teclado numérico

o el botón LIST (listado). Una

Vea la Guía de operación para la unidad IS-MV | 1 de 2 para ver cómo funcionan el botón ZOOM/WIDE (acercar/alejar) y el botón que controla la cámara y el cursor.

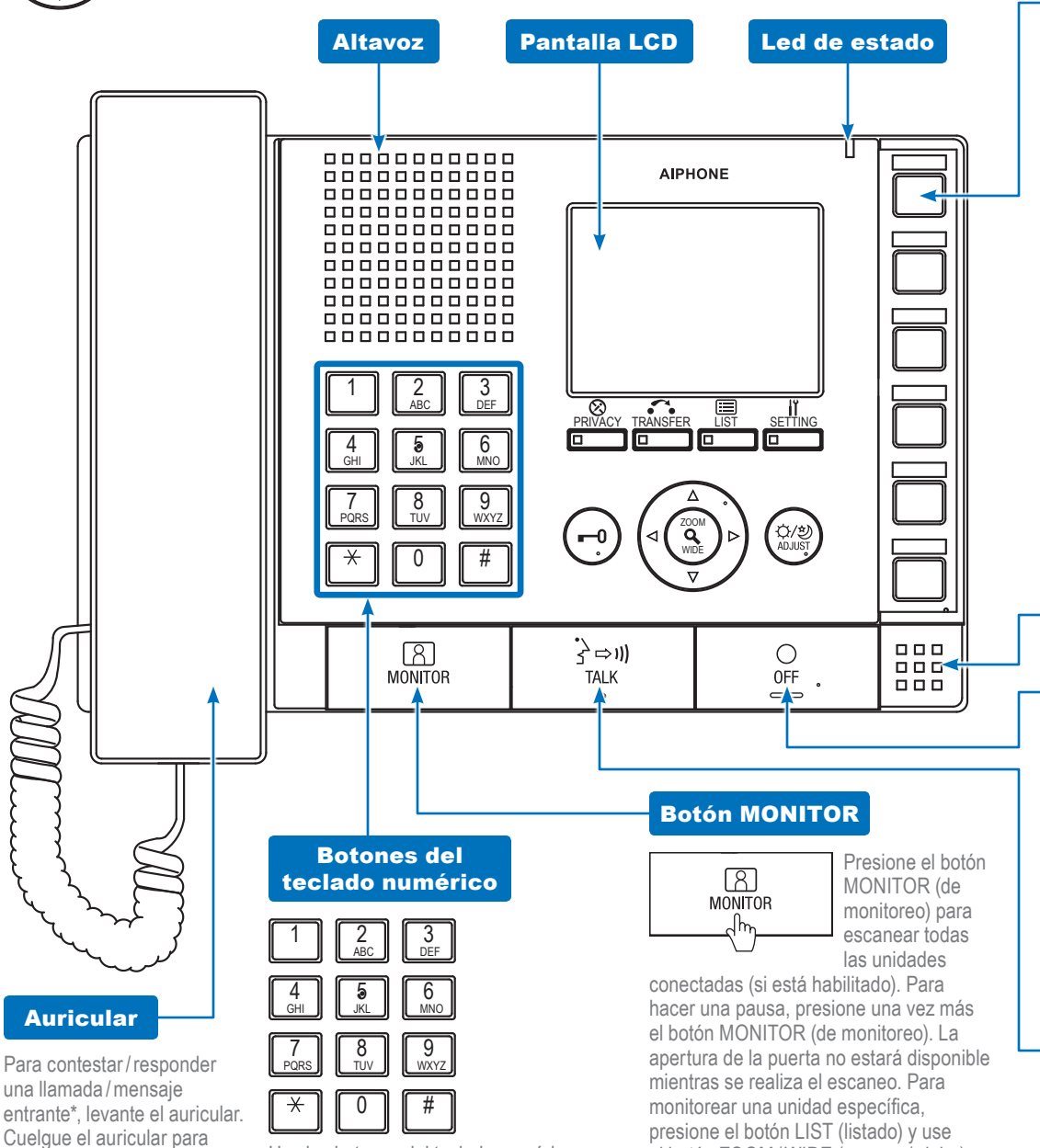

#### Use los botones del teclado numérico para buscar una unidad o zona por su número. Para hacer una búsqueda por nombre, presione el botón LIST (listado) y use el botón ZOOM/WIDE (acercar/alejar) y el botón que controla la cámara y el cursor para seleccionar la búsqueda por nombre. Una vez seleccionado, use los botones del teclado numérico para escribir el nombre de la unidad o zona.

## Unidad maestra IS-MV

00

#### Botones de marcado rápido

Los botones de marcado rápido pueden programarse para seleccionar rápidamente una unidad y llamarla/monitorearla. También pueden programarse para seleccionar rápidamente una zona y enviarle un mensaje por megafonía. Para programarlo, use el botón SETTING (de configuración). Ya programado, presionar el botón de marcado rápido mostrará la unidad asignada. Para llamar o enviar un mensaje a la unidad seleccionada con un nivel de prioridad normal, presione el botón TALK (hablar) o levante el auricular. Para llamar o enviar un mensaje a la unidad seleccionada con otro nivel de prioridad, presione el botón ZOOM/WIDE (acercar/alejar) y seleccione el nivel antes de presionar el botón TALK (hablar). Para monitorear la unidad seleccionada, presione el botón MONITOR (de monitoreo).

### Micrófono

#### Botón OFF

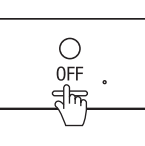

Presione el botón OFF (apagar) para terminar una Ilamada (esto no apagará la unidad).

Si está en modo de monitoreo, presione el botón OFF (apagar) para detener el monitoreo. Al recibir un mensaje, presione el botón OFF (apagar) para evitar que el mensaje se envíe a su unidad maestra específica.

### Botón TALK

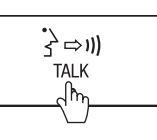

el botón ZOOM/WIDE (acercar/alejar)

deseada. Una vez seleccionada, presione

el botón MONITOR (de monitoreo) para

iniciar la actividad de monitoreo del área

y el botón que controla la cámara y el

cursor para seleccionar la unidad

donde esté ubicada la unidad.

\*La opción de responder a un

mensaje mientras está en modo

de transmisión no está disponible.

Para contestar / responder una llamada / mensaje entrante\*, presione el botón TALK

(hablar). Una vez contestada, la conversación continúa a manos libres. Para hacer una llamada, busque la unidad o zona usando los botones del teclado numérico o el botón LIST (listado). Una vez hecha la selección, presione el botón TALK (hablar) para iniciar la llamada.